# Manuel de la mise en place d'une gestion par codes à barre v.01/2018/21

| I.   | Pré-re  | equis      |                                              |  |
|------|---------|------------|----------------------------------------------|--|
| II.  | Config  | guratior   | 1                                            |  |
| III. | Mise    | en place   | des codes à barre2                           |  |
|      | III. 1. | Comme      | nt ça marche ?2                              |  |
|      | III. 2. | Norme      | code à barre et codification3                |  |
|      | III. 3. | Gestion    | des Stocks & Code à barre4                   |  |
|      |         | III. 3. A. | Génération des codes à barre4                |  |
|      |         | III. 3. B. | Utilisation des codes à barre (VteComptoir)7 |  |
|      | III. 4. | Immob      | lisation & Code à barre9                     |  |
|      |         | III. 4. A. | Génération des codes à barre9                |  |
|      |         | III. 4. B. | Utilisation des codes à barre (Immo)11       |  |
|      |         |            |                                              |  |

# I. Pré-requis

- Modules :
  - MENU PRINCIPAL, version minimum : v.01/2018/21.
  - **UMS**, version minimum : **v.01/2018/21**.
  - **STOCKS**, version minimum : **v.01/2018/21**.
  - VTECOMPTOIR, version minimum : v.01/2018/21.
  - IMMOBILISATIONS, version minimum : v.01/2018/21.
- Matériel :
  - Un lecteur de code à barre :

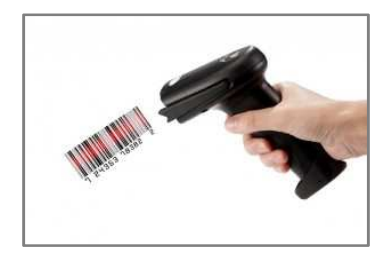

# **II.** Configuration

• Mises à niveau de la base de données

Dans UMS, exécuter la mise à niveau suivante :

- Mise à niveau 69, Code à barre (Stocks).

# III. Mise en place des codes à barre

## III. 1. Comment ça marche ?

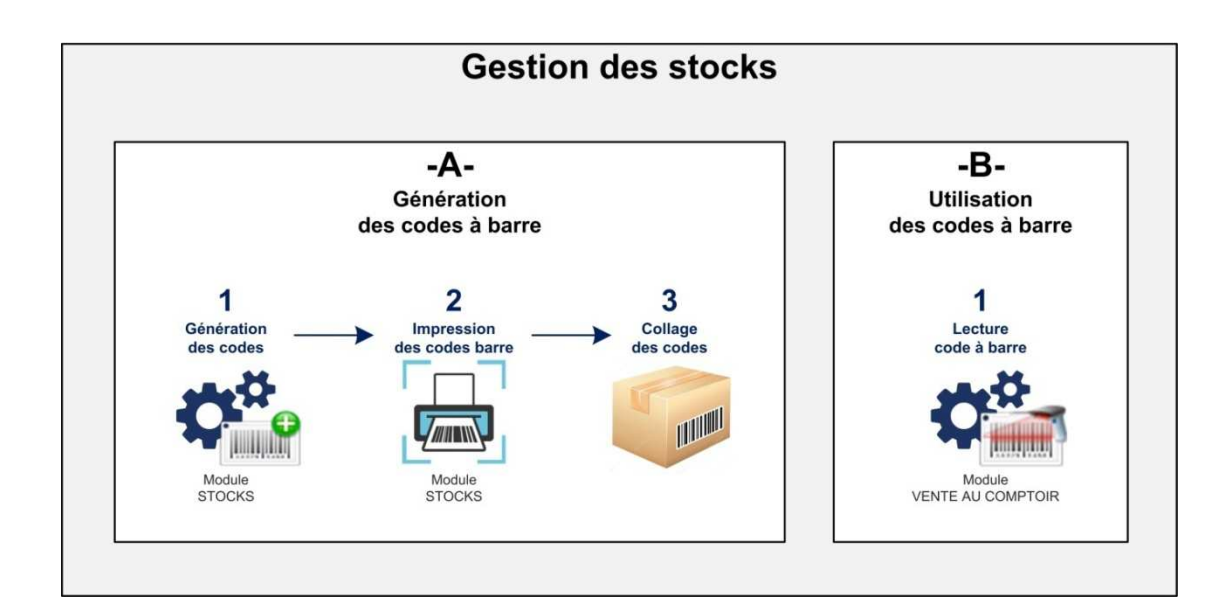

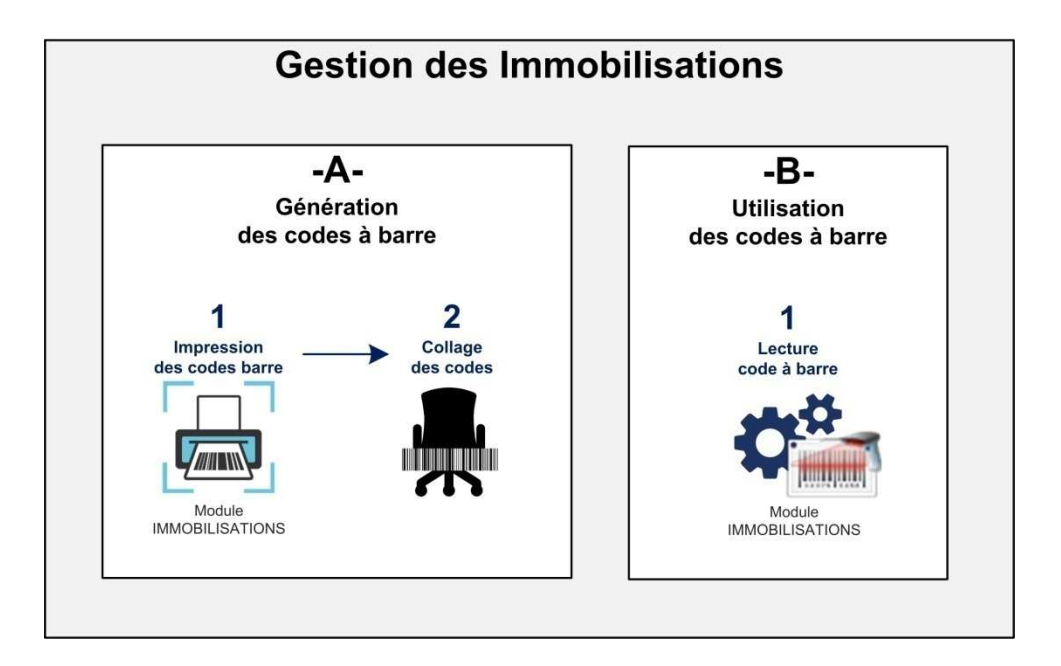

## III. 2. Norme code à barre et codification

- La norme utilisée est le « Code39 »
- Le « code39 » admet des caractères alphanumériques
- Dans 3coh **STOCKS**, nous n'utiliseront que des code à sur 6 positions (alphanumériques).
- Dans 3coh IMMO, nous transformeront directement le N° du bien en code39.
- Exemple :

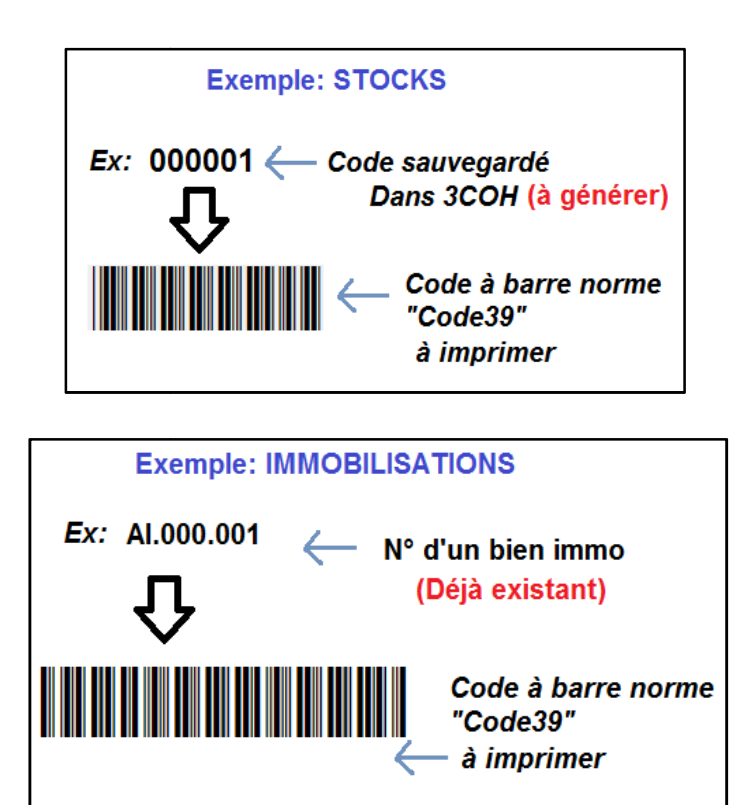

## III. 3. Gestion des Stocks & Code à barre

## III. 3. A. Génération des codes à barre

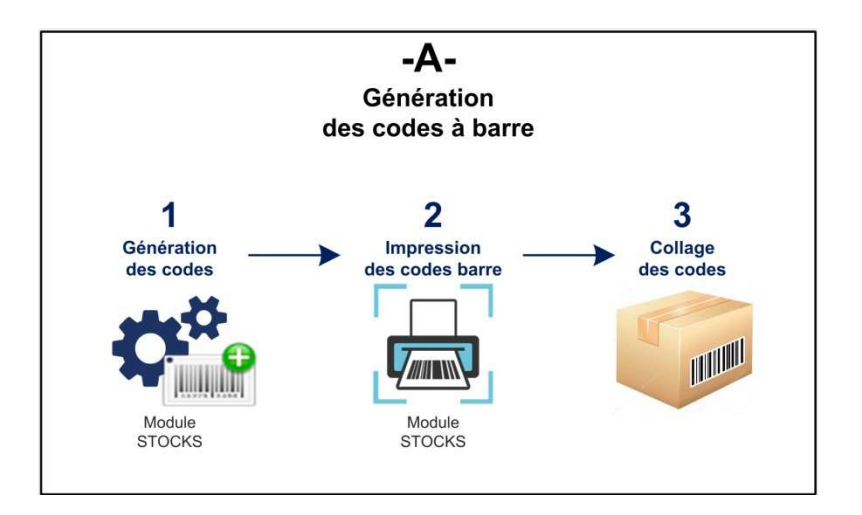

#### 1) Génération des codes

- Ouvrir module Stocks
- Ouvrir la fenêtre « Gestion des codes à barre »
- La fenêtre correspondante s'ouvre. Chaque composant est décrit ci-dessous :

| Fichiers                          |
|-----------------------------------|
| Articles                          |
| Eournisseurs                      |
| <u>C</u> lients                   |
| • DCI                             |
| <u>G</u> estion des codes à barre |

| nille xx Toutes let<br>amilie xx toutes les     | sous-familes                                                                                                    |         | Code à ba<br>Tous<br>C Avec<br>C Sans | irre.      | Tri selon<br>ⓒ Numéro<br>○ Désignation<br>ⓒ Code à barre                                                                                                    |
|-------------------------------------------------|----------------------------------------------------------------------------------------------------|---------|---------------------------------------|------------|----------------------------------------------------------------------------------------------------|
| * Article                                       | Désignation                                                                                                    | Lot     | Unité                                 | n n e      | Code à barre                                                                                                    |
| AC 031033032                                    | CALCUM GLUCONATE/ SOLUTION IN JECTABLE AMPOULE 10M                                                                 | 1       | UNITE                                 | 31/05/2017 | 0000HW                                                                                                    |
| 4G 031033032                                    | CALCHIM GLUCONATE/ SOLUTION INJECTABLE AMPOULE 10M                                                                 | 1       | UNITE                                 | 30/10/2017 | 0000HX                                                                                                    |
| 46 031033032                                    | CALCIUM GLUCONATE/ SOLUTION INJECTABLE AMPOULE 10M                                                                 | 1       | UNITE                                 | 30/03/2018 | DODOHY                                                                                                    |
| 4G 031033032                                    | CALCIUM GLUCONATE/ SOLUTION INJECTABLE AMPOULT F 10M                                                               | 200     | UNITE                                 | 01/09/2016 | 0000HZ (4)                                                                                                    |
| 4G 031033032                                    | CALCIUM GLUCONATE/ SOLUTION INJECTABLE AMPOULT F 10M                                                               | 200     | UNITE                                 | 30/10/2017 | 00000                                                                                                    |
| 4G 031033032                                    | CALCIUM GLUCONATE/ SOLUTION INJECTABLE AMPOULE 10M                                                                 | 4400969 | UNITE                                 | 01/09/2016 | 000001                                                                                                    |
| 4G 031033032                                    | CALCIUM GLUCONATE/ SOLUTION INJECTABLE AMPOULE 10M                                                                 | 4401764 | B/50                                  | 30/06/2019 | 000012                                                                                                    |
| 4G 031033032                                    | CALCIUM GLUCONATE/ SOLUTION INJECTABLE AMPOULE 10M                                                                 | 4401765 | UNITE                                 | 30/06/2019 | 00003                                                                                                    |
| 46 031033032                                    | CALCUM GLUCONATE/ SOLUTION INJECTABLE AMPOULT 10M                                                                  | 4401765 | B/50                                  | 30/06/2019 | 000014                                                                                                    |
| 4G 044033020                                    | GLUCOSE/ SOLUTION INJECTABLE FLACON 500ML/ 5 % /FL                                                                 | 1       | UNITE                                 | 01/01/2017 | - Bernard Bernard Be |
| 4G 044033020                                    | GLUCOSE/ SOLUTION INJECTABLE FLACON 500ML/ 5 % (FL                                                                 | 1       | UNITE                                 | 30/04/2017 | 10-1-1-1-1-1-1-1-1-1-1-1-1-1-1-1-1-1-1-                                                                                                    |
| 4G 044033020                                    | GLUCOSE/ SOLUTION INJECTABLE FLACON 500ML/ 5 % (FL                                                                 | 1       | UNITE                                 | 31/07/2017 |                                                                                                    |
| 4G 044033020                                    | GLUCOSE/ SOLUTION INJECTABLE FLACON 500ML/ 5 % (FL                                                                 | 1       | UNITE                                 | 30/11/2017 | (5)                                                                                                    |
| 4G 044033020                                    | GLUCOSE/ SOLUTION INJECTABLE FLACON 500ML/ 5 % (FL                                                                 | 1       | UNITE                                 | 28/02/2018 | Y Y                                                                                                    |
| 4G 044033020                                    | GLUCOSE/ SOLUTION INJECTABLE FLACON 500ML/ 5 % (FL                                                                 | 1       | UNITE                                 | 30/04/2018 |                                                                                                    |
| 408<br>de à harre :<br>7<br>Effa<br>8<br>Pour 1 | Article avec code à barre : 77<br>Article sans code à barre : 163<br>cer le code<br>ger le code<br>jourte la liste |         | ode à barre                           | Att        | nbuer<br>personnet Imprimer<br>les code à barre                                                                                                    |

- Description des composants :
  - (1) Volet de génération des codes : espace contenant tous les outils permettant la gestion des codes à barre pour les articles enregistrés dans le module Gestion des Stocks.
  - (2) Volet de test de lecture des codes : espace permettant d'expérimenter la lecture des codes à barre imprimé. La fenêtre ci-après représente cet espace. Après génération et impression des codes, vous pouvez lire le code avec le lecteur, tout en veillant que le curseur de la souris positionné sur le chams en vert (comme indiqué).

| Gestion des codes à barre     Cénération     des codes à barre     Lecture     des codes à barre                                               |         |
|----------------------------------------------------------------------------------------------------|---------|
| Positionere la souris<br>dans le champs de saisie vert !<br>> 0000001 Vider                                                                    |         |
| Détails de l'article<br>correspondant                                                                                                    | ļ       |
| N° Article : 01A 011033085<br>Désignation : PROMETHAZINE /SOLUTION INJECTABLE /50 MG<br>N° Lot : GE15013<br>Unit : UNITE<br>D.D.P : 31/05/2018 |         |
|                                                                                                    | Quitter |

(3) **Groupe de filtres :** permet d'afficher une liste d'articles selon plusieurs critères : Famille/Sous-familles/N° d'article/N°Lot/Désignation/Avec ou Sans code à barre. Avec la possibilité de trier selon N° d'article/Désignation/Code à barre.

En utilisant les filtres (par exemple Famille 11), vous pourrez générer des code à barre uniquement pour cette famille.

- (4) Articles possédant un code à barre : pour vous faciliter la visualisation, le système affiche en vert les articles possédant déjà un code à barre.
- (5) Articles ne possédant pas de code à barre : le système affiche en rouge les articles ne possédant pas encore de code à barre.
- (6) Filtre par code à barre : ce champ permet retrouver facilement un article suivant le code à barre (p.ex. '000010').
- (7) Bouton « effacer un code » : si vous faites erreur, et que vous souhaitez supprimer le code à barre d'un article, vous pouvez vous positionner sur l'article en question, puis appuyer sur ce bouton.

Si vous supprimez un code à barre de la base de données, vous devriez également décrocher l'étiquette de ce code à barre des articles physiques correspondants

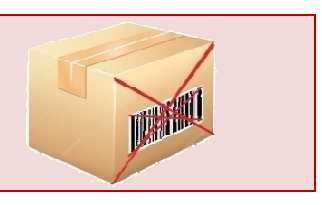

- (8) Bouton « effacer les codes d'une liste » : ce bouton sert également à supprimer des code à barre, mais pour toutes la liste des articles affichés. Par exemple, si vous vous désirez retirer les codes à barre générés pour les articles de la famille 11, vous sélectionnez d'abord, avec le filtre, que les articles de la famille 11, puis cliquer sur le bouton « Lister » pour actualiser la sélection, et enfin, cliquez sur le bouton « Effacer les codes d'une liste ».
- (9) Aperçu code à barre : donne un perçu sur le code à barre « Code39 » correspondant au code enregistré dans la base de données.
- (10) Bouton « Générer un code pour l'article » : permet de générer, automatiquement, un code à barre pour l'article sélectionné. Le système attribue automatiquement un code en incrémentant la dernière instance déjà enregistrée dans la BD. Exemple, si la dernière instance='000001', alors la prochaine instance='000002'. Il faut aussi savoir que comme l'incrémentation est alphanumérique. Par exemple, la prochaines instances de '000009' sont '00000A' puis, '00000B', '00000C'...'00000Z', '000011', etc.
- (11) Bouton « Générer pour la liste »: permet de générer des codes à barre pour l'ensemble des articles faisant partie de la liste sélectionnée. Par exemple, si vous désirez attribuer des codes à barre pour les articles de la famille 11, vous sélectionnez d'abord, avec le filtre, que les articles de la famille 11, puis cliquer sur le bouton « Lister » pour actualiser la sélection, et enfin, cliquez sur le bouton « Générer pour la liste». Remarque : le système ne générera les codes à barre que pour les articles qui n'ont pas n'en possèdent pas un.
- (12) Bouton « Attribution de code manuellement » : dans le bouton (10) et (11), c'est le système qui choisie le code à attribuer, de manière automatique. Contrairement à ces boutons, le bouton (12) donne la main pour entrer le code que l'on désire attribuer. Remarque : le système empêchera d'entrer un code déjà affecté à un autre article. De plus, le système vérifiera la taille (qui doit être =6) et les caractères devraient être al-phanumériques uniquement ([0-9, A-Z]), et différent de la valeur '000000'.
- (13) Bouton « Imprimer » : ce bouton permet d'imprimer les codes à barre des articles de la liste sélectionnée. Uniquement les articles possédants un code seront proposés à l'impression. Voir exemple :

| 9 14 4 | ▶ N 😹 🗃 🖬 📽 Eermer |                                                  |
|--------|--------------------|--------------------------------------------------|
|        | Liste des code     | s à barre générés                                |
|        | Code à barre       | Détails                                          |
|        |                    | №: 01A 011033085                                 |
|        |                    | Désig.: PROMETHAZINE/SOLUTION INJECTABLE/50 MG   |
|        |                    | Lot : GE12004                                    |
|        |                    | Unit.: UNITE D.D.P: 30/05/2015                   |
|        |                    | №: 01A 011033085                                 |
|        |                    | Désig.: PROMETHAZINE /SOLUTION INJECTABLE /50 MG |
|        |                    | Lot : GE13017                                    |
|        |                    | Unit.: UNITE D.D.P: 30/04/2016                   |
|        |                    |                                                  |

#### 2) Impression des codes à barre

Une fois les codes à barre générés, il faudra procéder à leur impression. Vous pouvez procéder à l'impression par famille/sous-famille, puis cliquer sur le bouton « Imprimer ».

#### 3) Collage des codes

Une fois la liste des code à barre imprimée, procédez au découpage de ces derniers, un par un, et accrochez chaque code sur l'article physique correspondant.

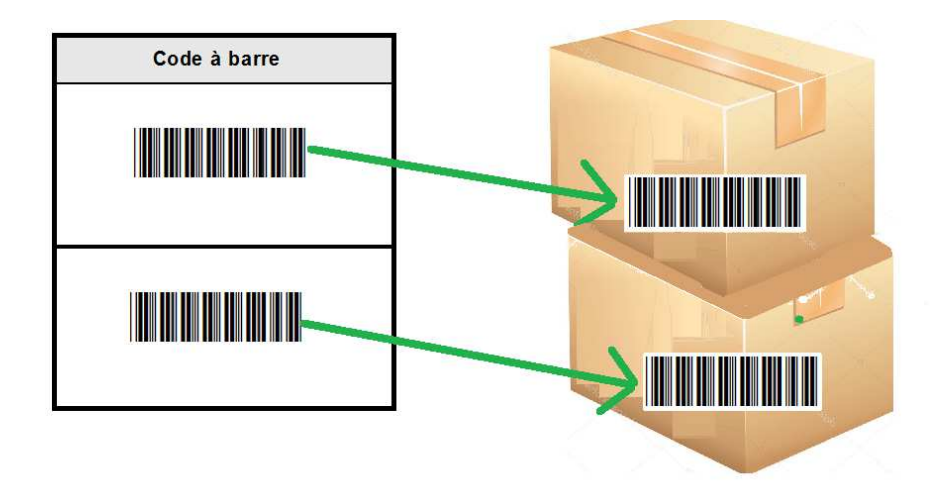

III. 3. B. Utilisation des codes à barre (VteComptoir)

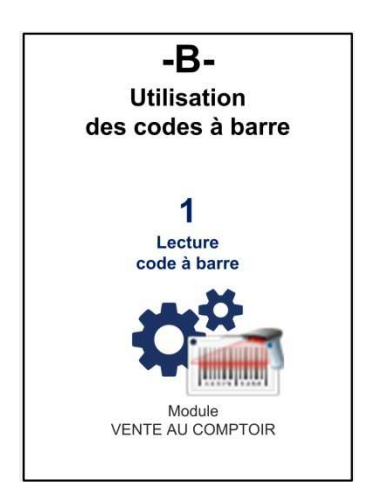

#### 1) Lecture des codes à barre

Une fois les codes à barre générés, imprimés et accrochés sur les articles, vous pourrez profiter la gestion par code à barre dans le module VENTES AU COMPTOIR. En effet, désormais, vous avez la possibilité faire passer l'article sous le lecteur du code à barre pour que se dernier s'ajouter dans le détail d'une nouvelle écriture (voir la fenêtre et les explications ci-dessous). Sur le module Ventes au comptoir, cliquer sur « Saisir » :

| F EH YOUCEF YAALAOUI AIN AZEL( v3.1, 06/                                       | 2018/01 RDNB/DZ) |                                                                                        |                                                                                    | -                           |             |        | _              | -           |                                                      |                                            |
|--------------------------------------------------------------------------------|------------------|----------------------------------------------------------------------------------------|------------------------------------------------------------------------------------|-----------------------------|-------------|--------|----------------|-------------|------------------------------------------------------|--------------------------------------------|
| Client                                                                         |                  |                                                                                        | Jnl ventes<br>Description<br>Encalsser<br>Journal<br>Mode pale<br>Stock<br>Magasin | rici c régie du 31/<br>ment | 01/2017     |        | Pièc<br>[<br>[ |             | Facture<br>Numéro<br>Date 3<br>Encaissemen<br>Numéro | IF00041<br>1/01/201<br>nt<br><b>0:00:3</b> |
| <u>@</u>                                                                       | 1                |                                                                                        | Journal                                                                            |                             |             |        | <u></u>        |             |                                                      | 2                                          |
| Nouvelle facture                                                               | Inte             |                                                                                        |                                                                                    | 1                           | 1           | 1      | T:             | 10          | <u> </u>                                             | リ                                          |
| Médicaments                                                                    | Article          | Désignation                                                                            |                                                                                    | Lot                         | D.D.P.      | Unité  | Magasin        | Qté         | disponible Co                                        | ode.Barre                                  |
|                                                                                | 01A 011033085    | PROMETHAZINE /SOLUTION INJECTABLE /50 MG                                               |                                                                                    | GE15013                     | 31/05/2018  | UNITE  | 01             |             | 61 00                                                | 0001                                       |
| Consommables                                                                   | 01A 011033085    | PROMETHAZINE /SOLUTION INJECTABLE /50 MG                                               |                                                                                    | GE150189                    | 31/12/2017  | UNITE  | 01             |             | 100.00                                               | 07GN                                       |
| lédisomente                                                                    | 01A 011213022    | PROMETHAZINE /SOLUTION INJECTABLE /50 MG                                               |                                                                                    | GE15018                     | 31/03/2018  | B/100  | 01             |             | 2 00                                                 | 025V                                       |
| leucaments                                                                     | 02A 001213022    | ALFENTANYL /SOLUTION INJECTABLE /SO0 µG/ML                                             |                                                                                    | 3002                        | 30/04/2018  | B/10   | 01             |             | 5 00                                                 | 0024                                       |
|                                                                                | 02A 001213022    | ALFENTANYL /SOLUTION INJECTABLE /500 µG/ML                                             |                                                                                    | 3001                        | 01/03/2018  | UNITE  | 01             |             | 36 00                                                | 0020                                       |
|                                                                                | 02A 003033034    | FENTANYL /SOLUTION INJECTABLE /500 µG/AMP<br>FENTANYL /SOLUTION INJECTABLE /500 µG/AMP |                                                                                    | 5003A                       | 01/02/2018  | UNITE  | 01             |             | 2000<br>7100                                         | 002G<br>002C                               |
| érums et vaccins                                                               | No Article       | Désignation                                                                            | Mag Lot                                                                            | D.D.P                       | Unité Quant | ité P: | к unitaire     | Remise      | Total                                                |                                            |
| roduits laitiers et diététiques                                                |                  |                                                                                        |                                                                                    |                             |             |        |                |             | C                                                    | 1                                          |
| Mot clé 413                                                                    | Qté par défaut   | 1 Prix/défaut 0,00                                                                     |                                                                                    |                             |             |        |                |             |                                                      |                                            |
| Positionnez la souris<br>sur le champs de saisie vert<br>pour lire les codes ! |                  | 4                                                                                      |                                                                                    | 0<br>Hors taxes             | 0<br>Remise |        | C<br>Taxes     | 0<br>Timbre |                                                      |                                            |
| 🚺 🚮 MALIKO(svc 98, prv 2)                                                      |                  | 🔘 Facture 💍 Avoir                                                                      |                                                                                    |                             |             |        |                |             | Enregistrer                                          | & Annu                                     |

- (1) Les codes générés relatifs à chaque article : il s'agit des codes dans les étapes précédentes, dans le module Stocks
- (2) Détail de l'écriture en cours de saisie : Habituellement, il faut double cliquer sur un article pour le voir s'ajouter au détail de l'écriture. Désormais, vous avez aussi la possibilité de le faire avec le lecteur du code à barre. Ceci vous évitera de recherche l'article.
- (3) Quantité par défaut : il s'agit de la quantité à associer à chaque article inséré dans le détail de l'écriture. Voici son fonctionnement :
  - Lorsque vous insérez un article (manuellement ou avec le lecteur), le système met la quantité que vous avez fixée comme quantité par défaut.
  - Si vous sélectionnez le même article une deuxième fois, le système ne va pas l'insérer comme nouvelle entrée, mais plutôt incrémenter la quantité de l'article déjà inséré (quantité = quantité +1). De cette manière, l'agent s'occupant de la saisie d'un article en quantité=3, aura les 3 possibilités :
    - Soit fixer la Quantité par défaut =3, puis insérer l'article en question,
    - Soit fixer la Quantité par défaut =1, puis faire faire passer l'article 3 fois sous le code à barre,
    - Soit insérer l'article, puis ajuster la quantité manuellement directement dans la colonne « Qté » de la ligne de l'article inséré.

| No | Article | Désignation | Mag | Lot | D.D.P | Unité | Quantité | Px unitaire | Remise | Total |
|----|---------|-------------|-----|-----|-------|-------|----------|-------------|--------|-------|
| 1  |         |             |     |     |       |       | 3        |             |        |       |
|    |         |             |     |     |       |       |          |             |        |       |

(4) Champs de lecture du code à barre : lorsque vous vous apprêtez à lire le code à barre d'un article, veiller à ce que le curseur de la souris soit positionné sur ce champs. Ainsi, lorsque le système reconnait le code, et retrouve l'article correspondant, l'article sera directement inséré dans la partie détail de l'écriture.

## III. 4. Immobilisation & Code à barre

Comme dans la gestion des stocks, la gestion par code à barre a été prévue aussi pour la gestion des biens immobilisés. Cependant, concernant les immobilisations, le code39 généré est directement basé sur le n° du bien.

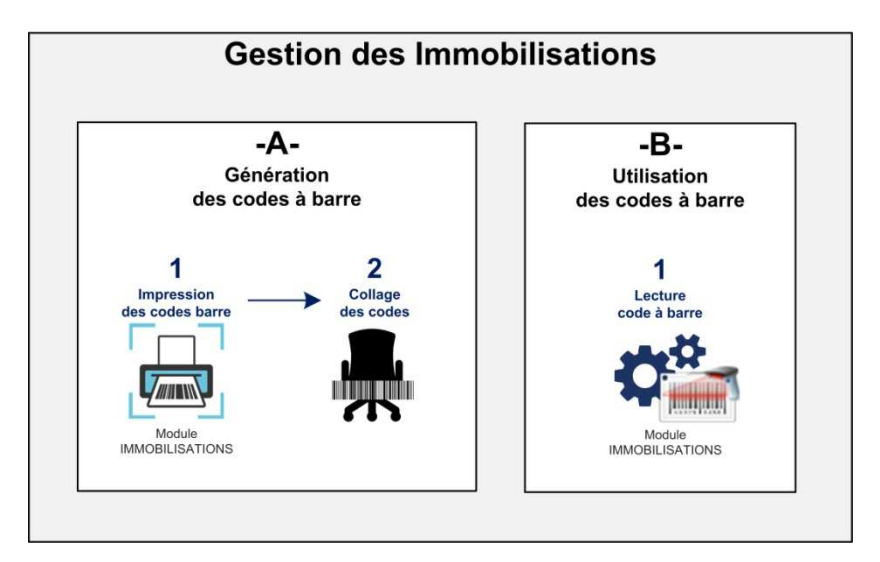

## III. 4. A. Génération des codes à barre

#### 1) Impression des codes à barre

Comme nous nous basons sur le numéro du bien pour créer le code à barre, et que le numéro du bien est déjà enregistré dans la base de données, il n'y aura pas lieu de passer par l'étape génération de code. Il suffit juste de passer à l'étape de l'impression, et le système vous proposera les codes à barre correspondant à chaque bien. Pour cela, allez dans le module IMMO/Liste des biens par état. La fenêtre de visualisation des biens s'afficher. Ensuite, grâce au filtre, choisissez la famille/sous-famille/Etat des biens pour lesquels vous souhaitez imprimer les codes à.

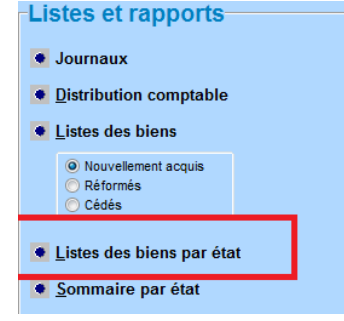

Par la suite, cliquer d'abord sur le bouton «Afficher », puis sur le bouton « Etiquettes ».

| Famille         | S-Familie                                | Etat                |            | Tri selon <ul> <li>Code bien</li> <li>Date</li> </ul> | acquisition 💮 Service |
|-----------------|------------------------------------------|---------------------|------------|-------------------------------------------------------|-----------------------|
| 00 Toutes les f | amilles 💌 💌 👓                            | milles 💽 🗴 Tous les | états      | ▼)ésignation ⑦ No in                                  | nvemtaire             |
| No du bien      | Désignation                              | No inventaire       | Acquis le  | Service                                               | Unité                 |
| All.000.0001    | CHASSIS AVEC PORTE 2/97*3/67             | 4379                | 28/09/2008 | MEDECINE LEGALE                                       | SALLE D'AUTOPSIES     |
| All.000.0002    | CHASSIS AVEC PORTE 2/20*2/77             | 4380                | 28/09/2008 | CONSULTATION SPECIALISEE                              | CONSULTATION EXTERM   |
| All.000.0003    | FENETRE COULISSANTES                     | 4381                | 28/09/2008 | LABORATOIRE                                           | LABORATOIRE           |
| All.000.0004    | CHASSIS FENETRE COULISSANTES             | 4384                | 28/09/2008 | PHARMACIE CENTRALE                                    | PHARMACIE CENTRALE    |
| All.000.0005    | CHASSIS FENETRE COULISSANTES             | 4385                | 28/09/2008 | RADIOLOGIE                                            | RADIOLOGIE            |
| All.000.0006    | POUSSE PORTE HEDRAUTIQUE KALE            | 4607                | 02/05/2009 | BLOC OPERATOIRE                                       | BLOC OPERATOIRE       |
| All.000.0007    | POUSSE PORTE HEDRAUTIQUE KALE            | 4608                | 02/05/2009 | BLOC OPERATOIRE                                       | BLOC OPERATOIRE       |
| All.000.0008    | POUSSE PORTE HEDRAUTIQUE KALE            | 4609                | 02/05/2009 | DIRECTION GENERALE                                    | SERVEILLENCE          |
| All.000.0009    | POUSSE PORTE HEDRAUTIQUE                 | 4610                | 02/05/2009 | BLOC OPERATOIRE                                       | BLOC OPERATOIRE       |
| All.000.0010    | F/P PANNEAU D'ALUMINATION AVEC GLISSIERE | 4623                | 02/08/2009 | GYNECO-OBSTETRIQUE                                    | MATERNITE             |
| All.000.0011    | F/P EN MENUISERIE ALUM 7.56X2.00         | 4724                | 31/12/2009 | LABORATOIRE                                           | LABORATOIRE           |
| All.000.0012    | F/P EN MENUISERIE ALUM 6.45X1.83         | 4725                | 31/12/2009 | S.DIRECTION DES FINANCE                               | CUISINE               |
| All.000.0013    | F/P EN MENUISERIE ALUM 2.20X2.775        | 4726                | 31/12/2009 | PEDIATRIE                                             | COTE NEONATALOGIE     |
| All.000.0014    | F/P EN MENUISERIE ALUM 0.77X0.48         | 4727                | 31/12/2009 | PHARMACIE CENTRALE                                    | PHARMACIE CENTRALE    |
| All.000.0015    | F/P EN MENUISERIE ALUM 2.02X2.55         | 4728                | 31/12/2009 | BLOC OPERATOIRE                                       | BLOC OPERATOIRE       |
| All.000.0016    | F/P EN MENUISERIE ALUM 0.98X2.01         | 4729                | 31/12/2009 | CTION GENERALE                                        | STORE SECURUTE        |
| All.000.0017    | F/P EN MENUISERIE ALUM 1.71X1.00         | 4730                | 31/12/20   | 2 TION GENERALE                                       | SECURUTE              |

Une fois que vous ayez cliqué sur le bouton « Etiquettes », le système vous propose la liste des biens à imprimer, avec les codes à barre associés à chaque bien.

| EH YOUCEF YAALAOUI AIN AZEL  |            | EH YOUCEF YAALAOUI AIN AZEL |            |
|------------------------------|------------|-----------------------------|------------|
| All.000.0001 4379            | 28/09/2008 | All.000.0004 4384           | 28/09/2008 |
| CHASSIS AVEC PORTE 2/97*3/67 |            | CHASSIS FENETRE COULISSANTE | s          |
| SALLE D'AUTOPSIES            |            | PHARMACIE CENTRALE          |            |
|                              |            |                             |            |
| EH YOUCEF YAALAOUI AIN AZEL  |            | EH YOUCEF YAALAOUI AIN AZEL |            |
| All.000.0002 4380            | 28/09/2008 | All.000.0005 4385           | 28/09/2008 |
| CHASSIS AVEC PORTE 2/20*2/77 |            | CHASSIS FENETRE COULISSANTE | s          |
| CONSUL TATION EXTERNE        |            | RADIOLOGIE                  |            |
|                              |            |                             |            |
| EH YOUCEF YAALAOUI AIN AZEL  |            | EH YOUCEF YAALAOUI AIN AZEL |            |
| All.000.0003 4381            | 28/09/2008 | All.000.0006 4607           | 02/05/2009 |
| FENETRE COULISSANTES         |            | POUSSE PORTE HEDRAUTIQUE K  | ALE        |
| LABORATOIRE                  |            | BLOC OPERATOIRE             |            |
|                              |            |                             |            |

#### 2) Collage des codes

Une fois la liste des code à barre imprimée, procédez au découpage de ces derniers, un par un, et accrochez chaque code sur le bien physique correspondant.

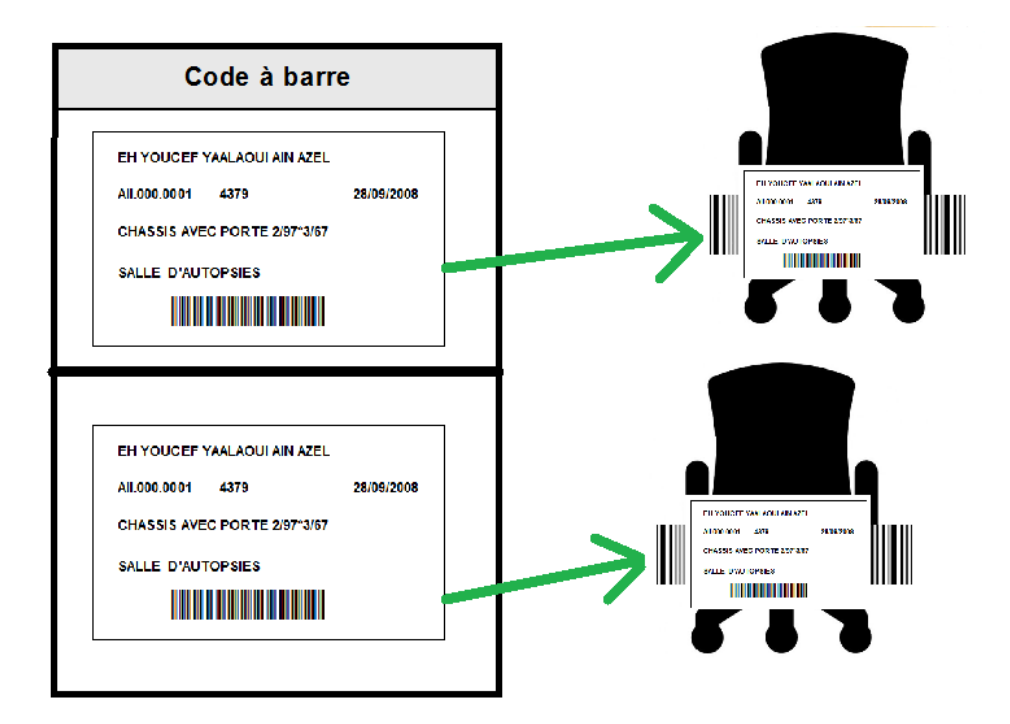

## III. 4. B. Utilisation des codes à barre (Immo)

### 1) Lecture des codes à barre

Une fois les codes à barre imprimés et accrochés sur les biens, vous aurez la possibilité de lire directement le numéro de ces derniers grâce au lecteur de code à barre. Ceci vous facilitera la recherche d'un bien, comme dans la fenêtre ci-dessous.

| € 7530 H ← ► ► Numéro All.000.         | 001 No inventaire     | Désignation        |                   |
|----------------------------------------|-----------------------|--------------------|-------------------|
| fentification du bien                  | Sous-famille          |                    | Numéro inventaire |
| 02 Autres immobilisations incorporelle | 000 Autres immobilisa | tions incorporelle | 4379              |
| Désignation                            |                       | No de série        | Numéro            |
| CHASSIS AVEC PORTE 2/97*3/67           |                       |                    | All.000.0001      |